THE MEASURABLE DIFFERENCE.

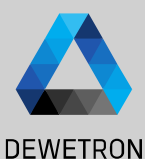

# OXYGEN TRAINING > VIDEO SUPPORT

DEWETRON

PUBLIC

© DEWETRON GmbH | January 23

### CONTENT

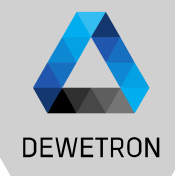

- > Webcam Support
- > GigE Camera Setup
- > Alvium Camera Setup
- > Frame Counter channel
- > External video synchronization
- > Sync Options
- > Data playback speed adjustment
- > Save measurement screen to video

## WEBCAM SETUP

DEWETRON

/ETRON

Connect the webcam to the PC and (re)start OXYGEN

- 1 Enable *CAMERA* in *DAQ Hardware* menu and restart OXYGEN if not already activated
- 2 Go to the Channel List and enable the camera for DAQ and Recording
- ③ The resolution could be adjusted in the Camera Settings
- The data could be stored to mkv-format (compressed) or dmv-format (uncompressed)

Please note that the video data will not be stored into the OXYGEN dmd-file but in a separate video data file (\*.mkv or \*.dmv)

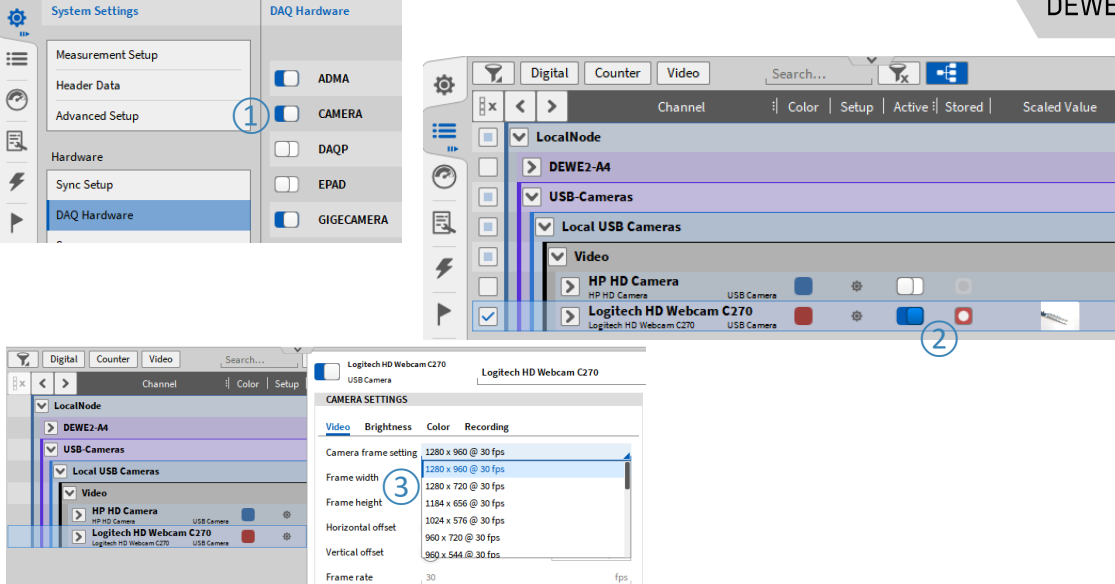

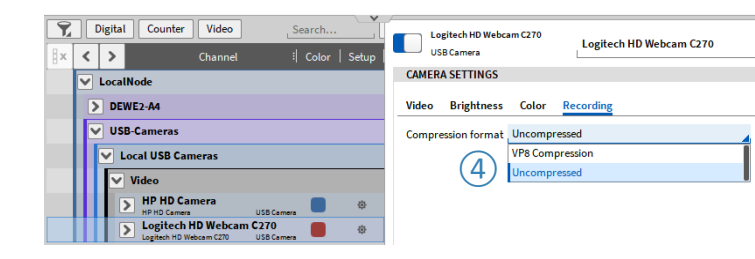

### **GIGE CAMERA SETUP - INSTALLATION**

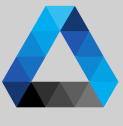

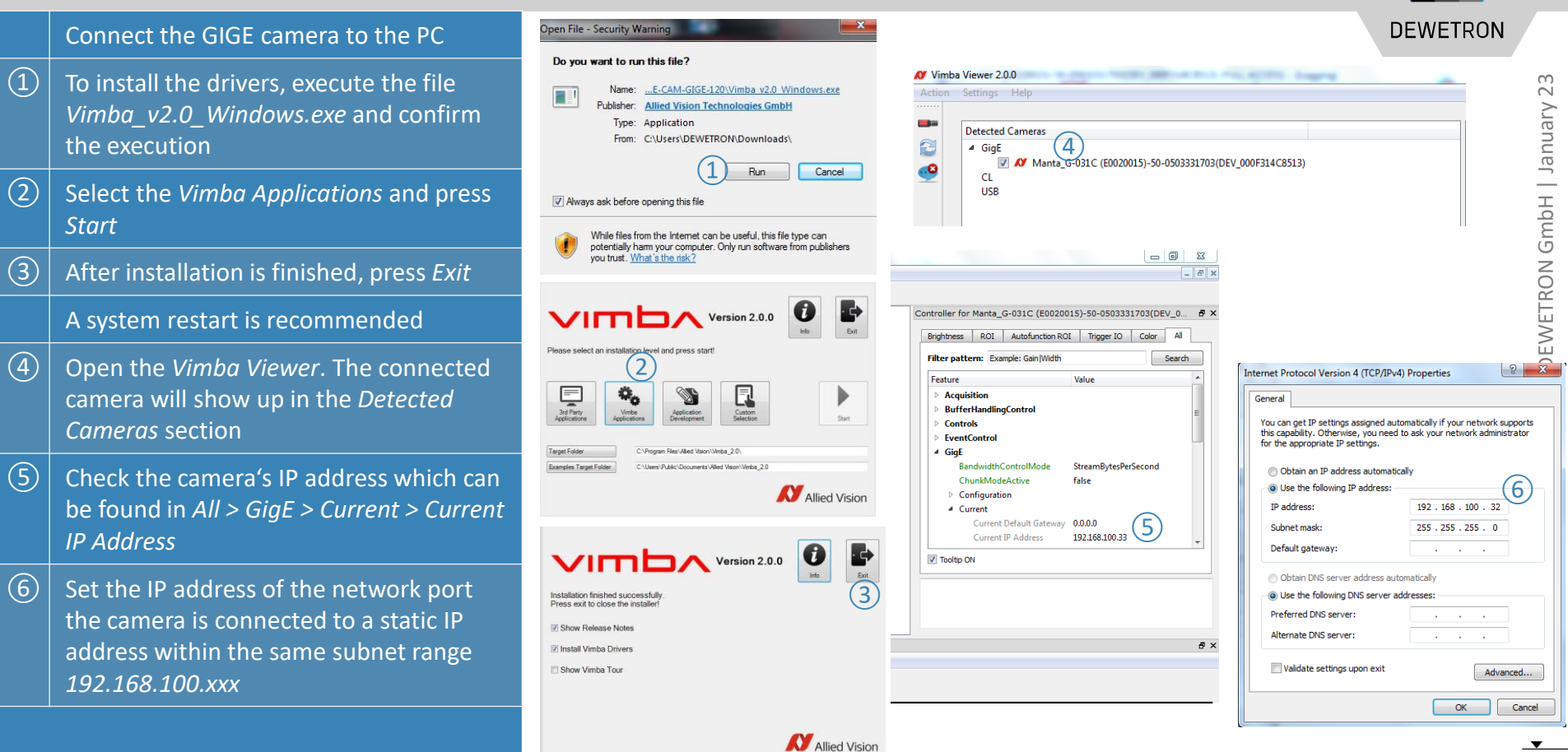

## **GIGE CAMERA SETUP - OXYGEN**

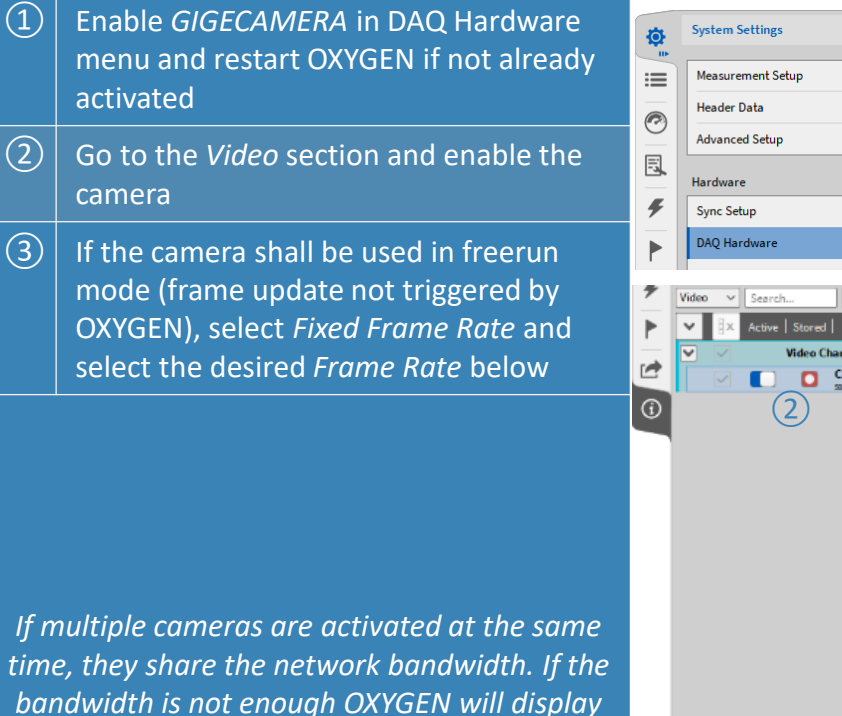

a warning and the user needs to limit the frame rate.

| Measurement Setup       Changes take effect on application restart         Header Data       ADMA         Advanced Setup       CAMERA         Hardware       DAQP         Sync Setup       EPAD         DAQ Hardware       GIGECAMERA         Video       Search Search         Search       Search         Active Stored       Channel         Video       Channels         Search       Camera 50-0503331703         Chernel       Color         Video       Camera 50-0503331703         Camera 50-0503331703       Camera 50-0503331703         Camera 50-0503331703       Camera 50-0503331703         Camera Frame Sottig       GEs 4022         Frame Width       656         pixel       Frame Height         Horizontal Offhet       0 pixel         Vertical Offhet       0 pixel         Trigger Mode       Fixed Frame Rate                                                                                                    |
|----------------------------------------------------------------------------------------------------|
| Header Data         Advanced Setup         Hardware         Sync Setup         DAQ P         Sync Setup         DAQ Hardware         Video Search         Search         Search         Active Stored         Channel         Color         Video Channel         Color         Video Channel         Color         Video Channel         Color         Video Channel         Color         Video Channel         Color         Video Channel         Color         Video Channel         Color         Color Section Color         Video Channel         Color         Cherra So 0503331703         Camera So 0503331703         Camera Frame Setting         Color         Prized Frame Setting         Color         Video Brightness         Color         Prized Frame Setting         Color         Prized Frame Setting         Color         Vertical Offhet         Piped         Hor                                                                                                    |
| Advanced Setup Hardware Sync Setup DAQ Hardware GGGECAMERA DAQP Solution GGGECAMERA DAQP Solution GGGECAMERA DAQP Solution GGGECAMERA Color Comera 50-0503331703 Comera 50-0503331703 Comera 50-050331703 Comera 50-050331703 Comera 50-0503170 Comera 50-0503170 Comera 50-0503170 Comera 50-0503170 Comera 50-0503170 Comera 50-0503170 Comera 50-05000 Comera 50-05000 Comera 50-05000 Comera 50-05000 Comera 50-05000 Comera 50-05000 Comera 50-05000 Comera 50-05000 Comera 50-0500 Comera 50-050 Comera 50-0500 Comera |
| Hardware Sync Setup DAQ Hardware GIGECAMERA A GI GIGECAMERA A GU GIGECAMERA Color Camera 50-0503331703 Camera 50-0503331703 CAMERA SETTINGS Video Channels Video Channels Video Channels Video Channels Color Camera 50-0503331703 Camera 50-0503331703 Camera 50-0503331703 Camera 50-0503331703 Camera 50-0503331703 Camera 50-0503331703 Camera 50-0503331703 Camera 50-0503331703 Camera 50-0503331703 Camera 50-0503331703 Camera 50-050331703 Camera 50-050310 Camera 50-05031 Camera 50-05031 Camera 50-05031 Camera 50-05031 Camera 50-05031 Camera 50-0503 Camera 50-0503 Camera 50-0503 Camera 50-0503 Camera 50-0503 Camera 50-0503 Camera 50-0503 Camera 50-0503 Camera 50-0503 Camera 50-0503 Camera 50-0503 Camera 50-050 Camera 50-050 Ca |
| Sync Setup       EPAD         DAQ Hardware       GiGECAMERA         Video       Search       Seascassa res         Native       Seascassa res       Color         Video Channet       Color       Color       Camera 50-0503331703         Video Channet       Color       Color       Color       Color         Video Channet       Color       Color       Recording         Camera 50-0503331703       Camera 50-0503331703       Color         Color       Color       Recording       Color         Camera 50-0503331703       Video Brightness       Color       Recording         Camera 50-050331703       Video Brightness       Color       Recording         Camera 50-0503331703       Video Brightness       Color       Recording         Camera 50-050331703       Video Brightness       Color       Recording         Camera 50-050331703       Video Brightness       Color       Recording         Camera 50-050331703       Video Brightness       Color       Recording         Camera 50-050331703       Video Brightness       Color       Recording         Color       Color       Frame Vidit       656       pixel         Vertical Offset       O pixel                                                                                                    |
| DAQ Hardware       GIGECAMERA       1         Video       Search       Search       Sear                                                                                                    |
| Video       Search       Search                                                                                                    |
| Video       Video       Search       Tx       Search       Search       Search       Search       Search       Search       Camera 50-0503331703         Video       Chamres 50-0503331703       CAMERA SETTINGS       CAMERA SETTINGS         Video       Camera 50-0503331703       CAMERA SETTINGS         Video       Camera 50-0503331703       CAMERA SETTINGS         Camera 50-0503331703       Video       Brightness       Color         Recording       Camera 50-050331703       Camera 50-050331703       Camera 50-0503331703         Camera 50-0503331703       Camera 50-0503331703       Camera 50-0503331703         Camera 50-0503331703       Camera 50-0503331703       Camera 50-050331703         Camera 50-0503331703       Camera 50-0503331703       Camera 50-050331703         Camera 50-050331703       Camera 50-050331703       Camera 50-050331703         Camera 50-050331703       Camera 50-050331703       Camera 50-050331703         Camera 50-050331703       Camera 50-050331703       Camera 50-050331703         Camera 50-050331703       Camera 50-050331703       Camera 50-050331703         Camera 50-050331703       Camera 50-050331703       Camera 50-050331703         Camera 50-050331703       Camera 50-050331703       Camera 50-05031703 </th                                                                                                    |
| Video     Camera 59-0503331703       Video     Camera 59-0503331703       Comera 58-05003331703     Video       Brightness     Color       Recording       Camera Frame Setting     Effect 402       Frame Width     856     pixel       Horizontal Offset     0     pixel       Vertical Offset     0     pixel       Trigger Mode     Fixed Frame Rate     V                                                                                                    |
| Video       Brightness       Color       Recording         2       Socionation       Video       Brightness       Color       Recording         Camera       Socionation       Video       Brightness       Color       Recording         Camera       Socionation       Video       Brightness       Color       Recording         Camera       Frame Netting       GEE x 402       Frame Width       ES6       pixel         Frame Height       492       pixel       Horizontal Offset       0       pixel         Vertical Offset       0       pixel       Trigger Mode       Fixed Frame Rate       V                                                                                                    |
| Camera Frame Setting 655 x 402<br>Frame Width 655 pixel<br>Frame Height 492 pixel<br>Horizontal Offset 0 pixel<br>Vertical Offset 0 pixel<br>Trigger Mode Frame Rate V                                                                                                    |
| Frame Width     656     pixel       Frame Height     492     pixel       Horizontal Offset     0     pixel       Vertical Offset     0     pixel       Trigger Mode     0     pixel                                                                                                    |
| Frame Height     492     plotel       Horizontal Offset     0     plotel       Vertical Offset     0     plotel       Trigger Mode     Fixed Frame Rate     V                                                                                                    |
| Horizontal Offset 0 pixel<br>Vertical Offset 0 pixel<br>Trigger Mode 7 Fixed Frame Rate V                                                                                                    |
| Vertical Offset           0         pixel           Trigger Mode         Fixed Frame Rate         V                                                                                                    |
| Trigger Mode Fixed Frame Rate V                                                                                                    |
|                                                                                                    |
| Frame Rate 5 50 1/ps v                                                                                                    |
|                                                                                                    |
|                                                                                                    |
|                                                                                                    |
|                                                                                                    |
|                                                                                                    |
|                                                                                                    |

### **GIGE CAMERA SETUP - OXYGEN**

(1)

(2)

(3)

(4)

(5)

6

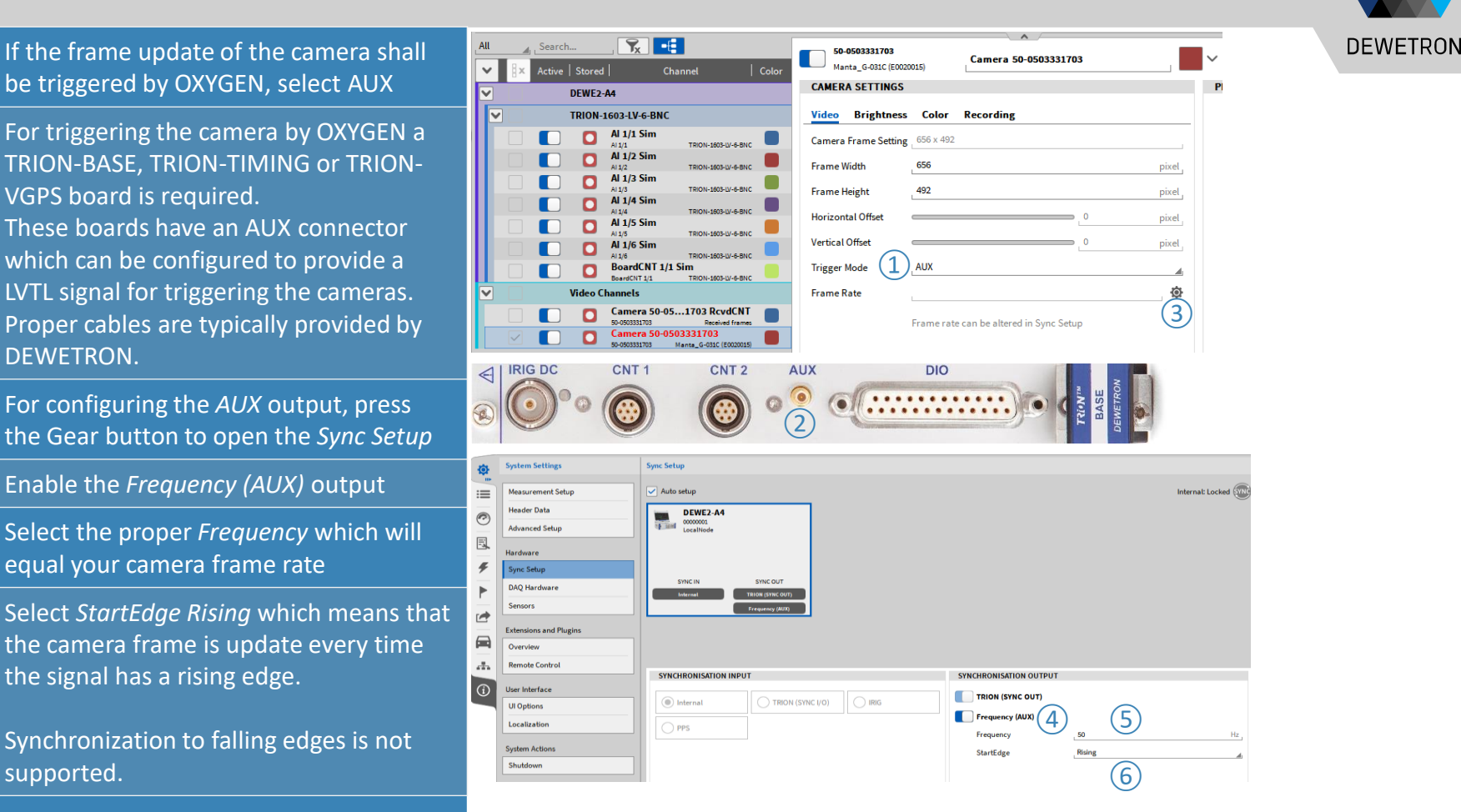

## **GIGE CAMERA SETUP – CAMERA SETTINGS**

(1)

(2)

(3)

(4)

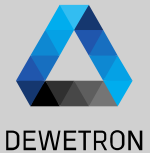

### The frame size (width and height), Analog Digital Counter CAN Search. 50-0503336105 Camera 50-0503336105 Horizontal and vertical offset can be Manta G-031C (E0020015) < > **Other Channels** adjusted in the Video section of the Camera 50-0503336105 Recording ideo Brightness Color USB Video Device Camera settings as well as the Trigger Camera frame setting 656 x 492 Frame width 656 pixel mode. Frame height 492 Horizontal offse Exposure and Gain settings of the Vertical offrei Trigger mode camera can be edited in the Brightness CAN Search. Frame rate 50-0503336105 section of the Camera Settings Camera 50-0503336105 Manta G-031C (E0020015 Frame rate can be altered in Sync Setu Color | Setu CAMERA SETTINGS Other Channels Color settings can be edited in the Color Camera 50-0503336105 Video Brightness Color Recording USB Video Device section of the Camera Settings Hue Analog Digital Counter CAN Search 50-0503336105 Camera 50-050333610 Manta G 021C (5002001 Saturation < Channel 3 V Other Channels 225 The data could be stored to mky-format Whitebalance Camera 50-0503336105 Video ightness Color Recording Red (H.264 or VP8 compression) or dmv-**USB Video Device** Exposure Blue Time format (uncompressed) Mode Manua Mode Manual Gain Factor Please note that the video data will not be Mode Manua Auto tolerance stored into the OXYGEN dmd-file but in a Auto Rate separate video data file (\*.mkv or \*.dmv) 50-0503336105 Gamma Camera 50-0503336105 Manta G-031C (E0020015 CAMERA SETTINGS V Other Channels Camera 50-0503336105 Video Brightness Color Recording 50-0503336105 USB Video Device Compression format, VP8 Compression USB Video Devic

### **ALVIUM CAMERA SETUP - INSTALLATION**

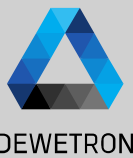

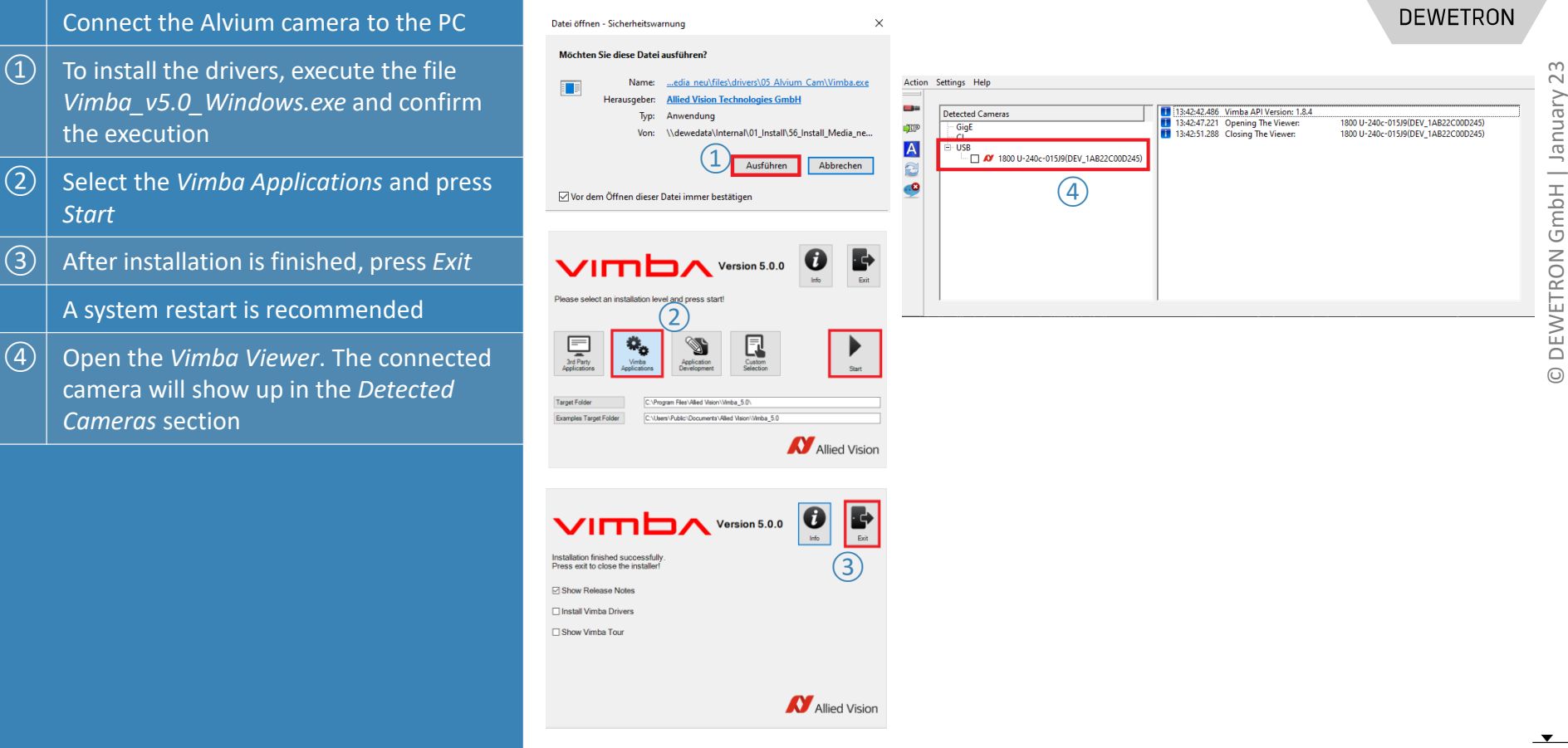

## **ALVIUM CAMERA SETUP - OXYGEN**

Analo

< >

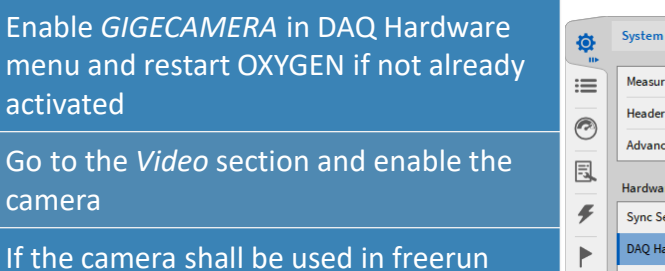

(3) If the camera shall be used in freerun mode (frame update not triggered by OXYGEN), select *Fixed Frame Rate* and select the desired *Frame Rate* below

(1)

(2)

If multiple cameras are activated at the same time, they share the network bandwidth. If the bandwidth is not enough OXYGEN will display a warning and the user needs to limit the frame rate.

| Ø   | System Settings   | DAQ Hardware                               |  |  |
|-----|-------------------|--------------------------------------------|--|--|
| 105 |                   | Changes take effect on application restart |  |  |
|     | Measurement Setup |                                            |  |  |
|     | Header Data       | ADMA                                       |  |  |
| 9   | Advanced Setup    | CAMERA                                     |  |  |
|     | Hardware          | DAQP                                       |  |  |
| ۶   | Sync Setup        | EPAD                                       |  |  |
|     | DAQ Hardware      | GIGECAMERA (1)                             |  |  |
|     |                   |                                            |  |  |

| Digital Counter Video Search                                         | 015J9<br>1800 U-240c        | Camera 015J9        | × « » X                    |
|----------------------------------------------------------------------|-----------------------------|---------------------|----------------------------|
| Node                                                                 | CAMERA SETTINGS             |                     | PREVIEW                    |
| 3-Cameras                                                            | Video Brightness            | Color Recording     |                            |
| E-Cameras                                                            | Mode                        | Bayer (8 bit/pixel) |                            |
| Camera 015J9 (2) 1800 U-240c (2) (2) (2) (2) (2) (2) (2) (2) (2) (2) | Camera frame setting        | 1936 x 1216         | The same                   |
| 015.9 Received frames                                                | Frame width<br>Frame height | 1936 pixel          |                            |
|                                                                      | Horizontal offset           | 0 pixel             |                            |
|                                                                      | Vertical offset             |                     | IRIC DC CHT 1 CHT 2 AUX 90 |
|                                                                      | Trigger mode                | Fixed Frame Rate    |                            |
|                                                                      | Frame rate (3)              | 50 fps              |                            |
|                                                                      | Frame rotation              | 0°                  |                            |

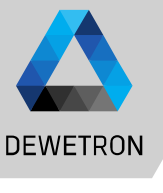

## **ALVIUM CAMERA SETUP - OXYGEN**

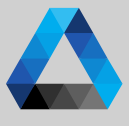

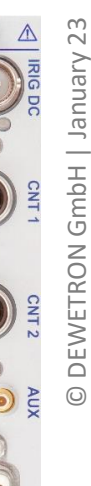

DEWETRON Digital Counter Video Search... Analog 015J9 » X Camera 015J < > 180011-2404 Channel Color | Set CAMERA SETTINGS PREVIEW Y LocalNode > USB-Cameras Brightness Color Recording GIGE-Cameras Mode Bayer (8 bit/pixel) Camera 015J9 Camera frame setting 1936 x 1216 Camera 015.J9 RoydCNT Frame width 1936 pixel > TRIONet RL 1216 Frame height Horizontal offse Vertical offset AUX **Frigger** mode ۲ Frame rate 50 3 0° Frame rotation Sync Setup -0 Measurement Settings := Auto setup Internal: Locked SY Settings TRIONet Multi-file C5180377 TRIONet R Header Data E . . . . . . . . . . . . . . Nodes Ŧ Sync Setup SVNC IN SYNC OUT Security Internal TRION (SYNC OUT) Configuration Lock æ Reset to defaults Jump to system options . SYNCHRONISATION INPUT SYNCHRONISATION OUTPUT ~ Connector: "SYNC' Internal TRION (SYNC I/O) TRIONT TRION (SYNC OUT) BASE O PPS DEWETRO Connector: "AUX" (4) Frequency (AUX) 🔘 None 5 Frequency StartEdge 10

If the frame update of the camera shall be triggered by OXYGEN, select AUX

(1)

6

(2)For triggering the camera by OXYGEN a TRION-BASE, TRION-TIMING or TRION-VGPS board is required. These boards have an AUX connector

which can be configured to provide a LVTL signal for triggering the cameras. Proper cables are typically provided by DEWETRON.

(3) For configuring the AUX output, press the Gear button to open the Sync Setup

(4)Enable the Frequency (AUX) output

(5)Select the proper Frequency which will equal your camera frame rate

Select *StartEdge Rising* which means that the camera frame is update every time the signal has a rising edge.

Synchronization to falling edges is not supported.

### **GIGE CAMERA SETUP – CAMERA SETTINGS**

- (1)The video transmission mode, frame size (width and height), Horizontal and vertical offset can be adjusted in the Video section of the Camera settings as well as the Trigger mode.
- (2)Exposure and Gain settings of the camera can be edited in the Brightness section of the Camera Settings
- (3) Color settings can be edited in the Color section of the Camera Settings
- (4)The data could be stored to mkv-format (H.264 or VP8 compression) or dmvformat (uncompressed)
  - Please note that the video data will not be stored into the OXYGEN dmd-file but in a separate video data file (\*.mkv or \*.dmv)

| Color Recording     |                                                       |
|---------------------|-------------------------------------------------------|
| Bayer (8 bit/pixel) |                                                       |
| 1936 x 1216         |                                                       |
| 1936                | pixel                                                 |
| 1216                | pixel                                                 |
|                     | pixel                                                 |
|                     | pixel                                                 |
| Fixed Frame Rate    |                                                       |
| 50                  | fps                                                   |
| 0 °                 |                                                       |
|                     | Color         Recording           Bayer (8 bit/pixel) |

### CAMERA SETTINGS

| Video   | Brightness  | Color         | Recording |             |   |
|---------|-------------|---------------|-----------|-------------|---|
| Exposur | e           | 2             |           |             |   |
| Time    | 0.017827556 |               |           | S           |   |
| Mode    | Automatic   |               |           | Once        |   |
| Gain    |             |               |           |             |   |
| Factor  | $\bigcirc$  |               |           | <b>O</b> dB | I |
| Mode    | Manual      |               |           | Once        |   |
| Gamma   |             | $\rightarrow$ |           | 1           | I |

### CAMERA SETTINGS Brightness Color Recording (Δ` Video Compression format H.264 Compression

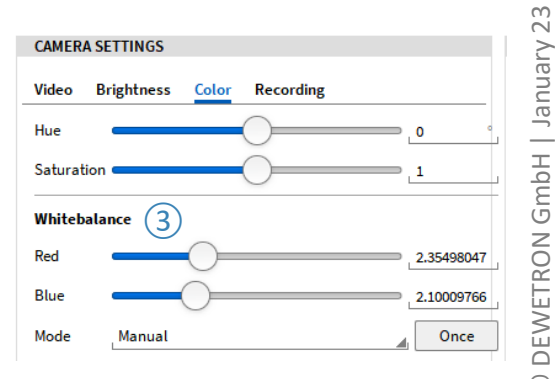

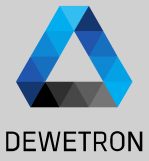

Ń

January

GmbH

DEW

### **FRAME COUNTER CHANNEL**

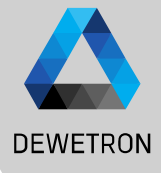

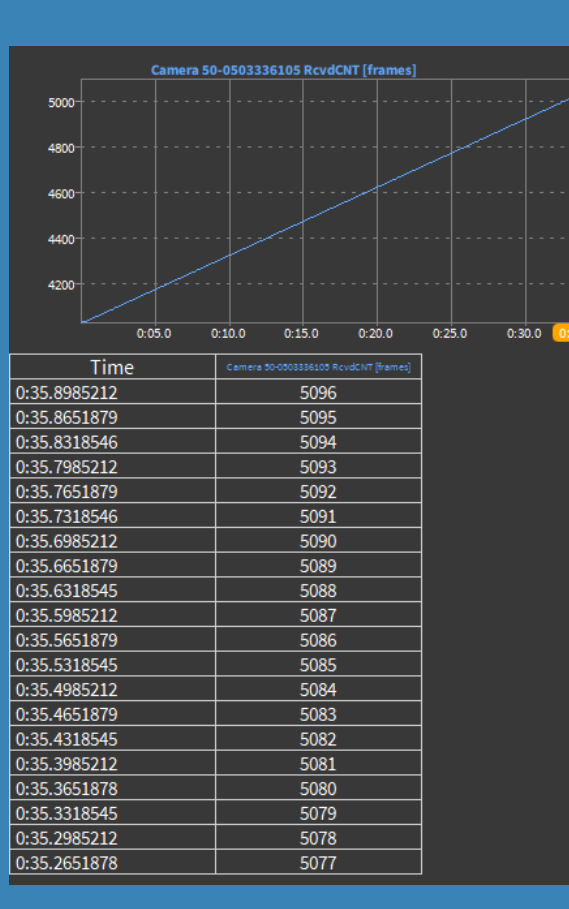

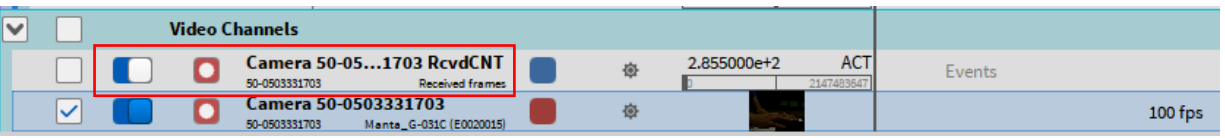

For each camera there exists a counter channel that counts the number of received frames since acquisition start. The channel has the same name as the respective camera with *RcvdCNT* appended. In order to activate the counter, you need to activate the channel (the channel is not activated automatically).

This channel increases by one every time a new frame is received by OXYGEN from the camera. The instant of time when the frame is updated is stored as well and can be displayed in a table instrument or if the frame counter is visualized in a Recorder.

Thus, the information when the camera frame is updated, is available in this channel. In case the camera is running with a fixed frame rate, the instant of time the frame is updated is determined by the camera itself.

In case, the camera is running in AUX mode and is triggered by OXYGEN, the instant of time the frame is updated is determined by OXYGEN.

## WEBCAM VS GIGE CAMERA

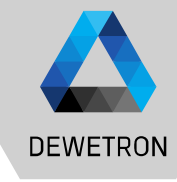

### Webcam:

- > Data transmission over USB
- > Fixed frame rate, not editable by the user
- > Stochastic frame update
- > Only free run mode

### GigE camera:

- > Data transmission over LAN
- > Frame rate editable by the user
- > Deterministic frame update
- Possibility to trigger frame update by OXYGEN

### Webcam frame update:

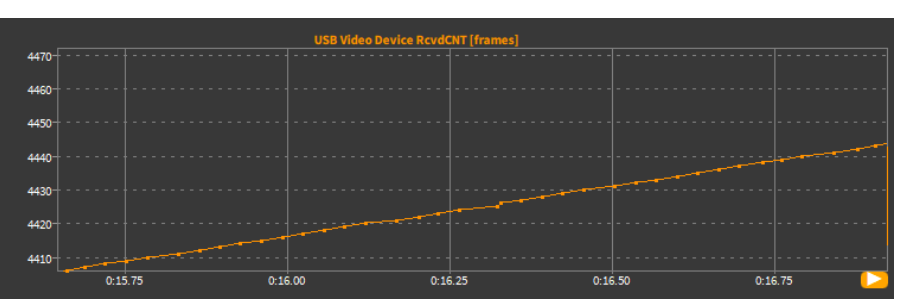

### GIGE camera frame update:

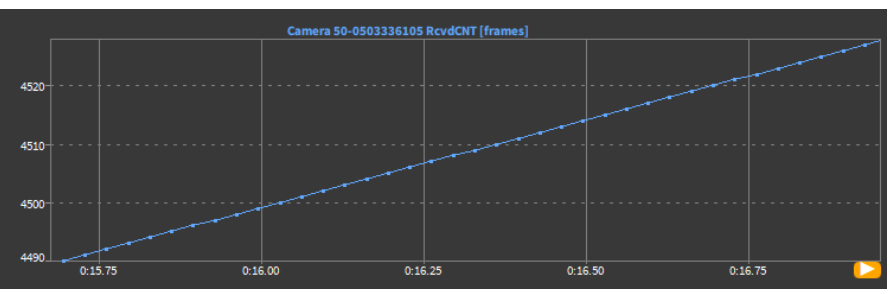

### **EXTERNAL VIDEO SYNC – SYNC OPTIONS**

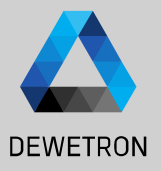

Since OXYGEN R5.5 it is possible to load and synchronize external video files into an OXYGEN data file (dmd-file). This might be required when video is captured in parallel to the data recording with a 3rd party video capturing software of a camera that is not natively supported in OXYGEN.

Supported Formats:

- > AVI (uncompressed)
- ➢ MKV (VP8 and h264)
- ➢ MP4 (h264)

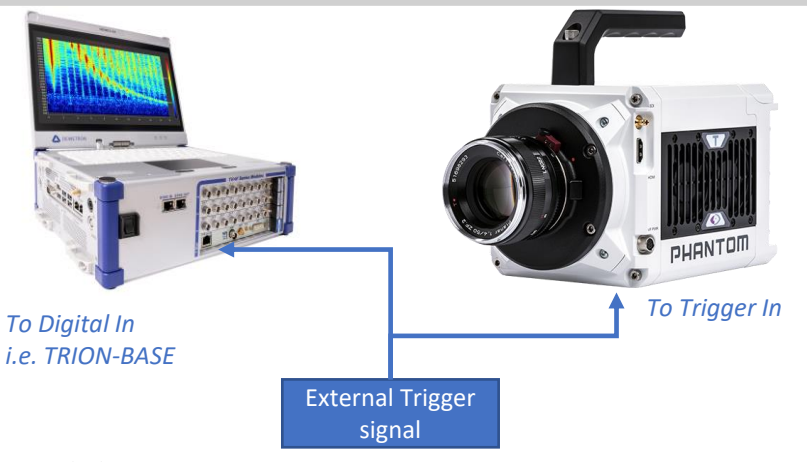

Description:

An external signal / device is used to trigger the recording start of DAQ system and camera. The signal is normally a TTL signal with a rising edge to initiate the recording start.

Modern highspeed cameras provide trigger signal input. The DAQ system requires a digital signal input to acquire the signal and trigger the recording state. Analog inputs could be used as well.

Advantage:

- Parallel recording start of camera and DAQ system without any latencies
- Easy synchronization of sensor data and video data
- No manual recording start on any device required

Disadvantage:

Separate hardware required for generating the trigger signal

### **EXTERNAL VIDEO SYNC – SYNC OPTIONS CONT'D**

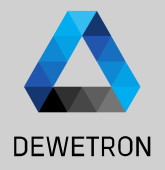

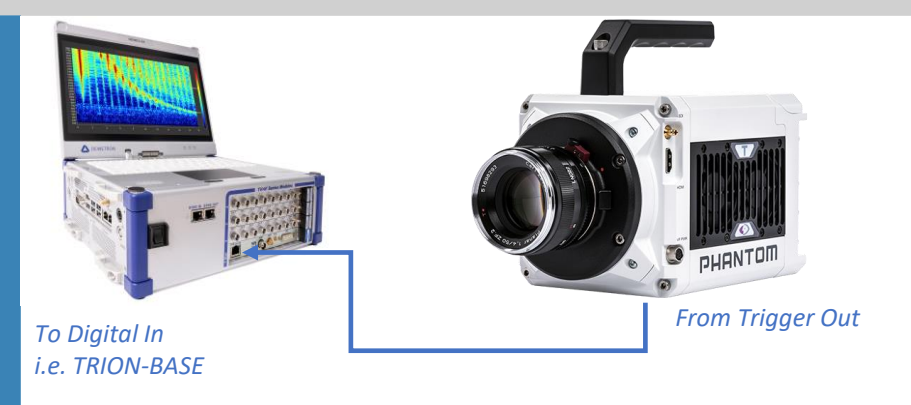

### Description:

The camera generates a TTL signal with rising edge at recording start which is forwarded to the DAQ system via the Trigger output of the camera. Modern highspeed cameras provide a trigger signal for triggering the recording state of 3<sup>rd</sup> party hardware. The DAQ system requires a digital signal input for acquiring the signal and triggering the recording state. Analog inputs could be used as well.

Advantage:

- Parallel recording start of camera and DAQ system without any latencies
- Easy synchronization of sensor data and video data
- No separate hardware required for generating the trigger signal

Disadvantage:

Recording must be started manually for the camera

### **EXTERNAL VIDEO SYNC – SYNC OPTIONS CONT'D**

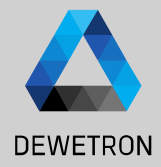

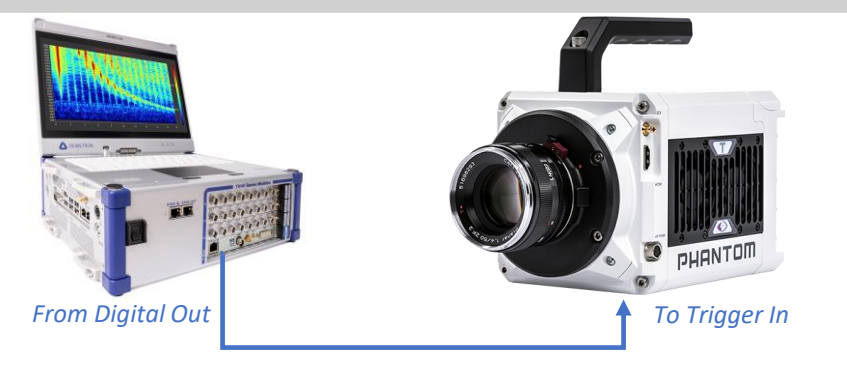

Description:

The DAQ system generates a TTL signal with Rising edge at recording start which is forwarded to the camera via  $\bigcirc^{\Box}$  a digital output of the DAQ system. Modern highspeed cameras provide a trigger signal input.

The operating system of the DAQ system will cause a delay between the DAQ system's recording start and the instant of time the digital output is physically set to high which results in the recording start of the camera. This delay can be measured by recording the Digital Out channel. In real-life, a delay in the msec-range between DAQ system recording start and camera recording start will occur which can be compensated while loading the video into OXYGEN for post processing.

Advantage:

- No separate hardware required for generating the trigger signal
- Recording start of the DAQ system could be triggered

Disadvantage:

- Deterministic latency between recording start of camera and DAQ system caused by the operating system
- Latency needs to be compensated while loading and post processing the video

### **EXTERNAL VIDEO SYNC – SYNC OPTIONS CONT'D**

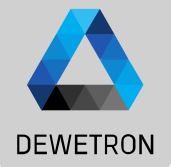

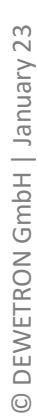

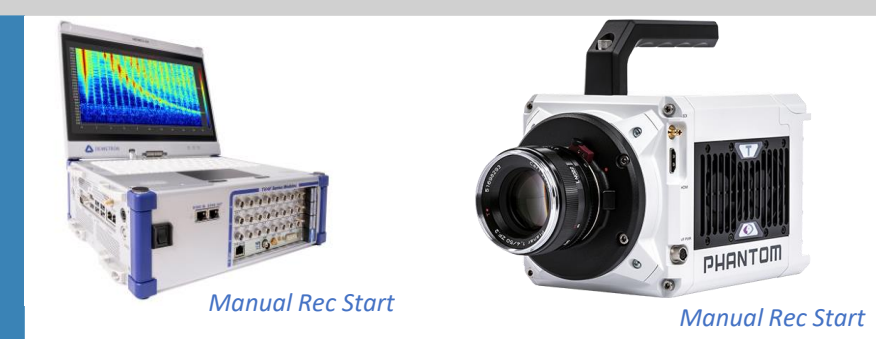

Description:

Recording is started manually both on the DAQ system and the camera.

Advantage:

- No separate hardware required for generating the trigger signal
- No wiring between camera and DAQ system required

Disadvantage:

- Stochastic latency between recording start of camera and DAQ system caused by the operating system
- Latency needs to be determined empirically and compensated while loading and post processing the video

### **EXTERNAL VIDEO SYNC – VIDEO SELECTION**

(1)

2

3

(4)

To load an external video, go to the Channel List, press the + Button and

Click on Browse... to select the video file

Enter the native recording frame rate of

Press Add to create a new video channel

select External Video

the video

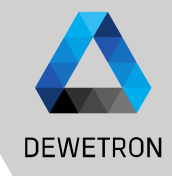

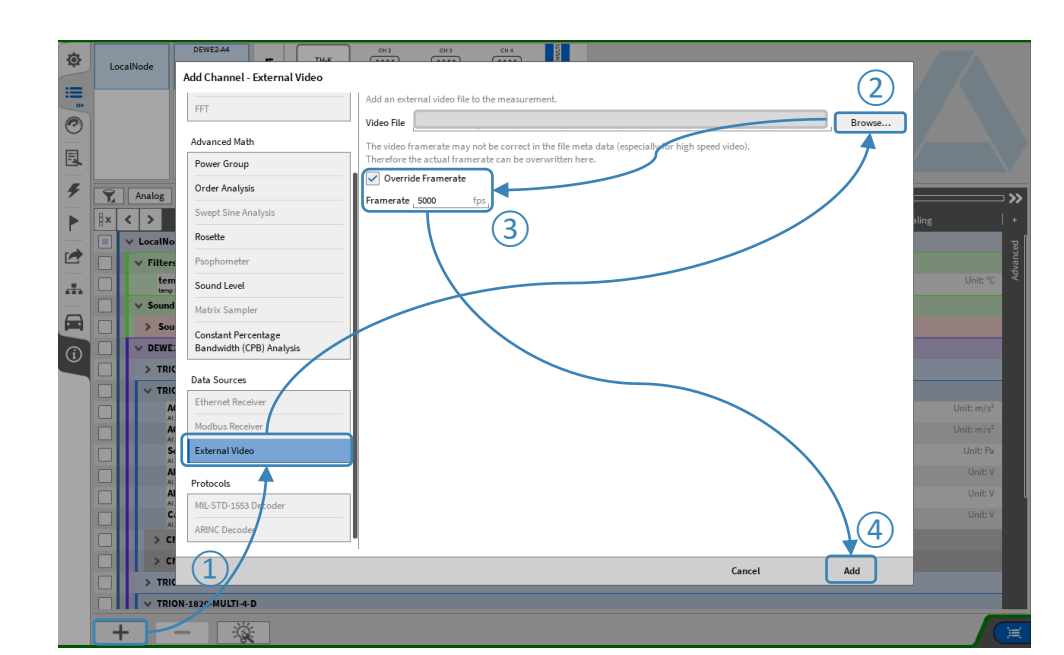

Supported Formats: ➤ AVI (uncompressed)

- > MKV (VP8 and h264)
- ➢ MP4 (h264)

### 18

## **EXTERNAL VIDEO SYNC – SYNCHRONIZATION**

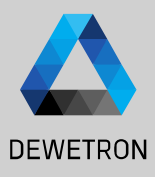

If the time difference of the recording start between the OXYGEN data file and the video data file is known, it can be entered in *Start Offset* available in the video's channel setup.

(1)

Positive offset denotes that OXYGEN data recording was started first and video data recording second.

Negative offset denotes that video data recording was started first and OXYGEN data recording second. As the recording start of the OXYGEN data file and the video data file is most likely not the same, the timeline of the video data needs to be aligned to the OXYGEN data file.

### T<sub>x</sub> Analog Digital Counter CAN Search. $\ll \gg x$ $\sim$ EN\_HS\_Video\_Sync/videofiles/Tasse\_Weiß\_1\_5000fps.mp4 Color < > Channel VIDEO SETTINGS PREVIEW LocalNode EXTERNAL VIDEO Channels Video File rideofiles/Tasse Weiß 1 5000fps.mp4 Browse... c:/Users/rludwig/De...\_Weiß\_1\_5000fps.mp4 应 Frame rate fps \_ > Filters 1 Start Offset 0 > Sound Level Channels

## **EXTERNAL VIDEO SYNC – SYNCHRONIZATION CONT'D**

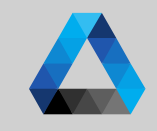

DEWETRON

If the time difference of the recording start between the OXYGEN data file and the video data file is not known, the timeline can be aligned manually.

Go to the measurement screen and drop the external video channel to the measurement screen. This will create a video instrument including the video

2 The timebar shows the actual position of the video within the OXYGEN data file

### ③ The buttons

(1)

<<<, <<, << align with cursor, >>>, >>, > can be used to change the position of the video within the data file <<< Move the video +1 frame << Move the video +10 frames < Move the video +100 frames

*Align with cursor*: Move video start to actual cursor position

- > Move the video -1 frame
- >> Move the video -10 frames
- >>> Move the video -100 frames

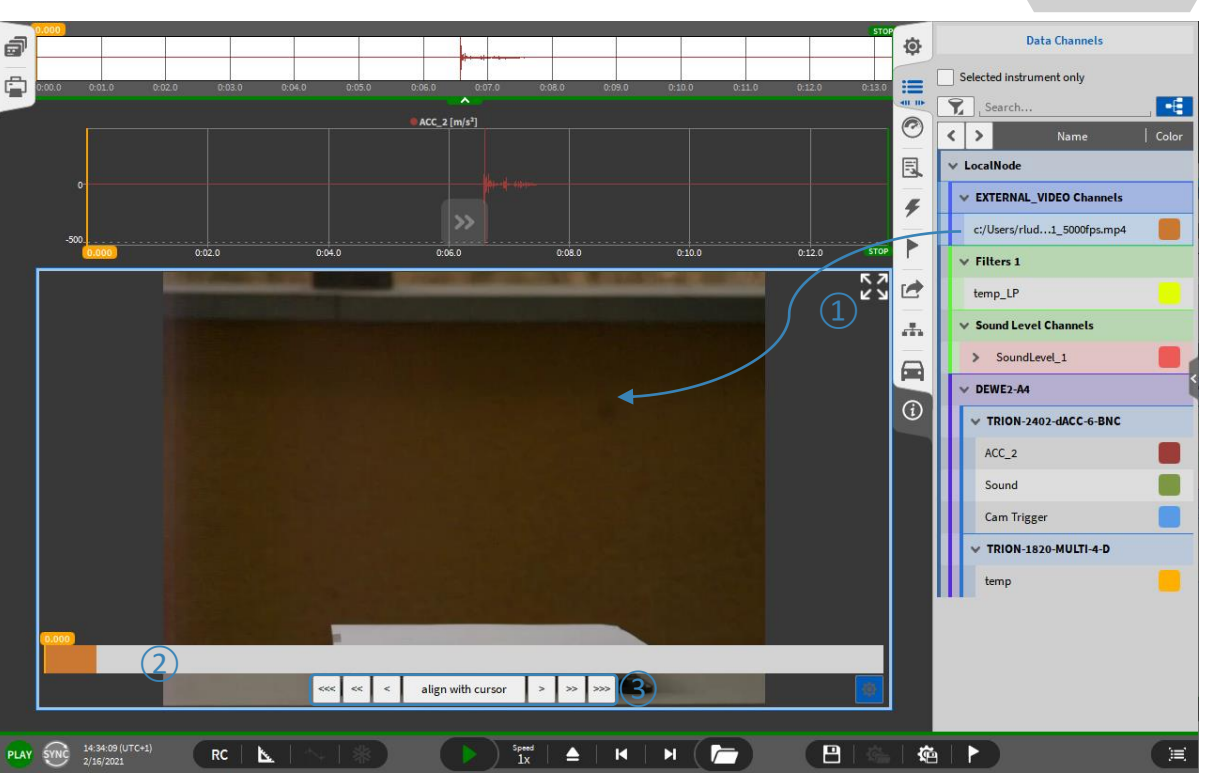

## **EXTERNAL VIDEO SYNC – SYNCHRONIZATION CONT'D**

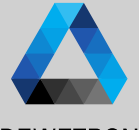

① Use the Recorder to move the orange cursor to the reference event for data synchronization

- 2 Press align with cursor to move the video start to the orange cursor position for a rough time adjustment
- (3) For fine time adjustments, use the <<<,<<, & >,>>> buttons to align the time line
- When finished, the timebar can be hidden
- 5 The absolute time offset can also be seen in the video's channel setup
- 6 The settings can be saved to the data file

Please note that only the file path to the video is stored to the OXYGEN data file but not the video itself

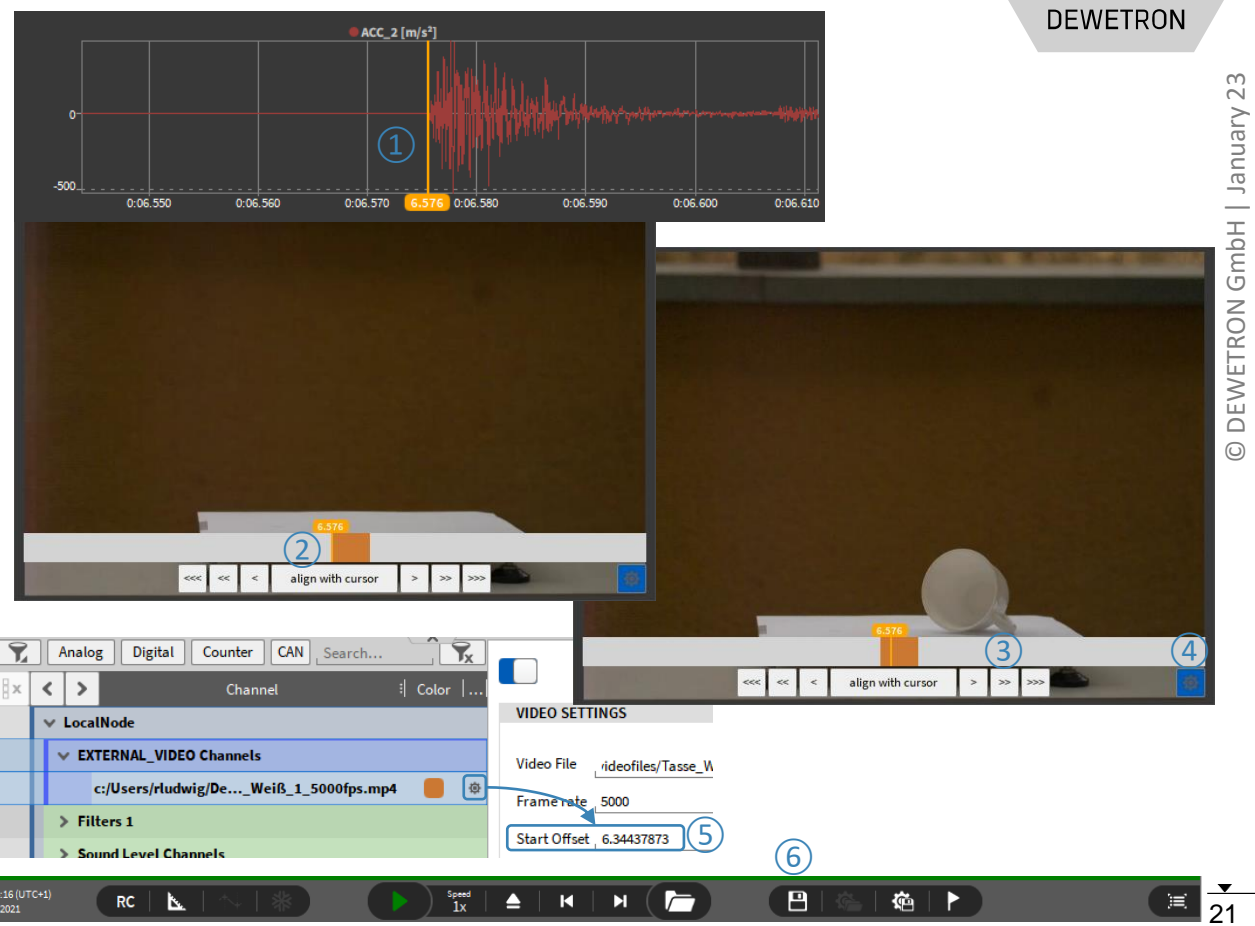

## PLAYBACK SPEED ADJUSTMENT

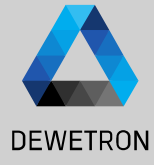

For detailed analysis of correlation
 between video and measurement data,
 the data playback speed can <u>be adjusted</u>

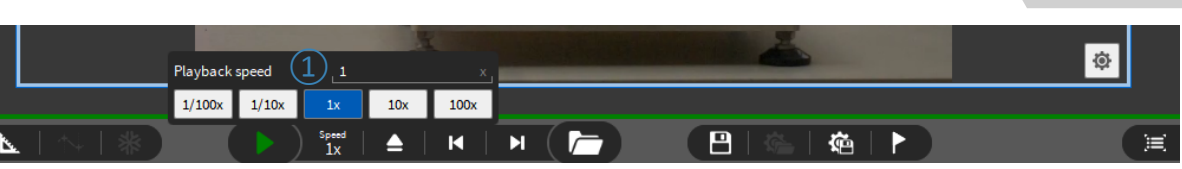

- > *Pre-Selection from 100x to 1/100x is available*
- > Individual playback speed is available as well
- > Please be aware that Audio Replay is not working in case the playback speed is not 1x

## SAVE MEASUREMENT SCREEN TO VIDEO

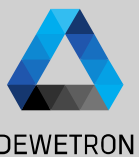

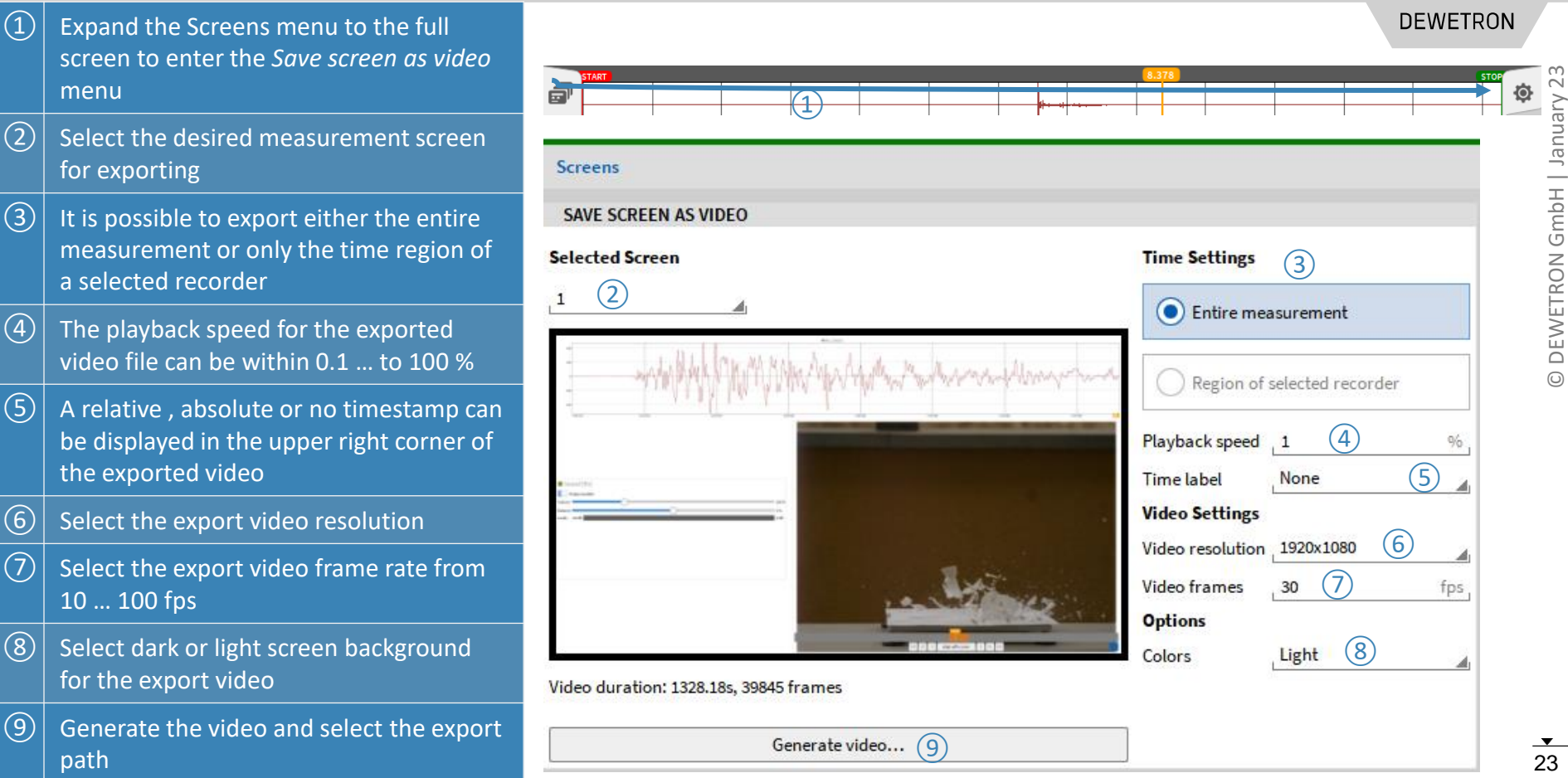